Ask your community for an invite and download "Speak2 Community" from Apple or Google Play stores.

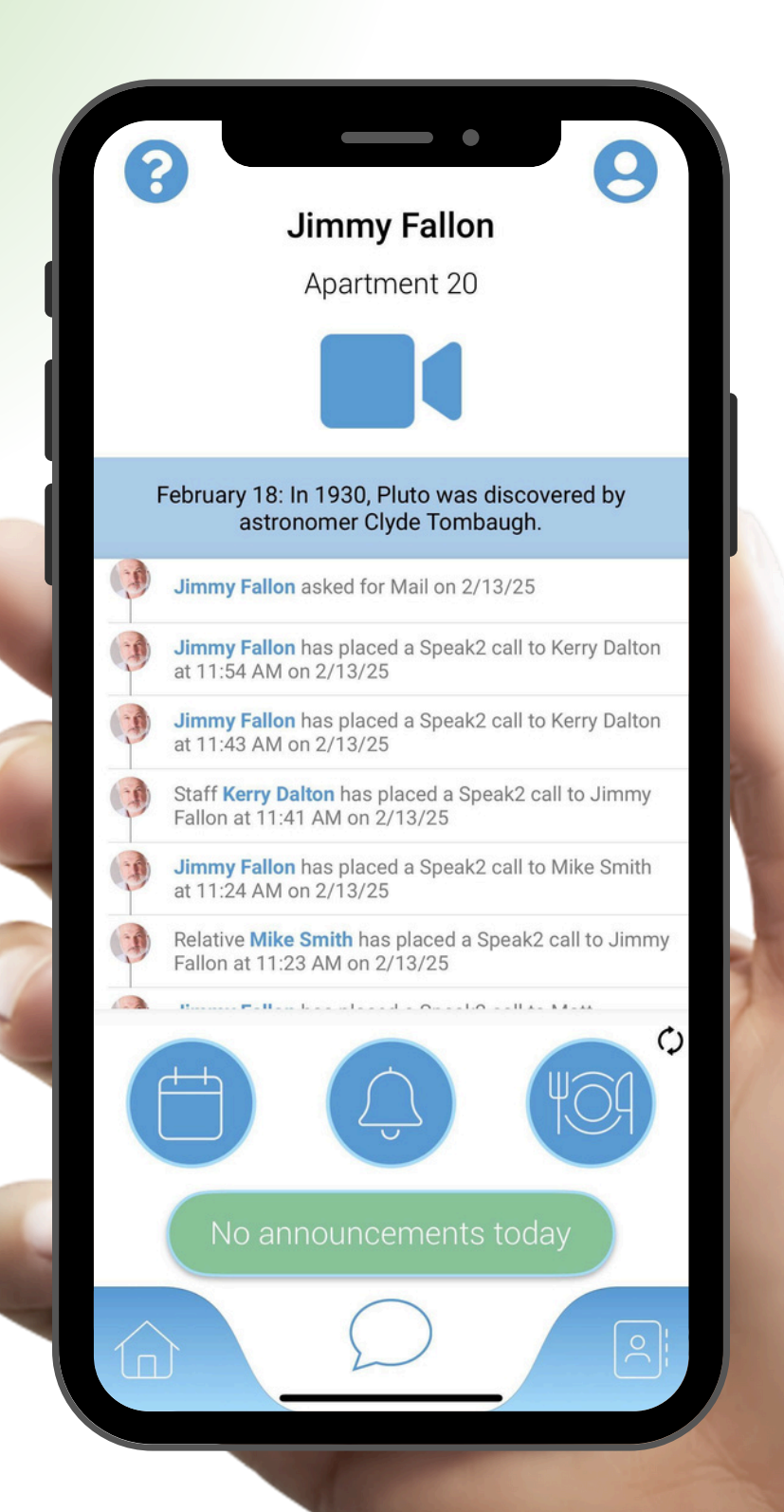

## GET THE COMMUNITY APP NOW!

- Make audio/video calls
- Text messaging
- Activity Feed
- Calendar & Menu
- Register for events
- View announcements
- Set Alexa notifications

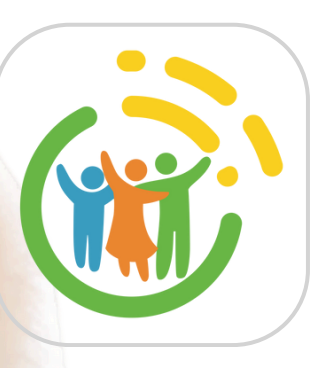

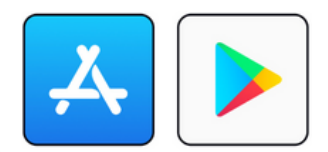

## COMMUNITY APP

## SIGN UP INSTRUCTIONS

You will receive a text message from
Speak2 with a link to download the Speak2
Community app and a one time 4 digit code.

2. Download the Speak2 Community App on the iOS or Google Play store.

Speak2 Community App on iOS

Speak2 Community App on Google Play

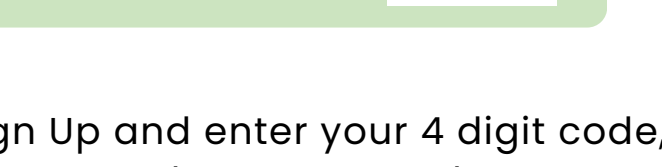

3. Click Sign Up and enter your 4 digit code, cell phone, first name, last name and create a password.

4. Check off Agree with Terms & Conditions

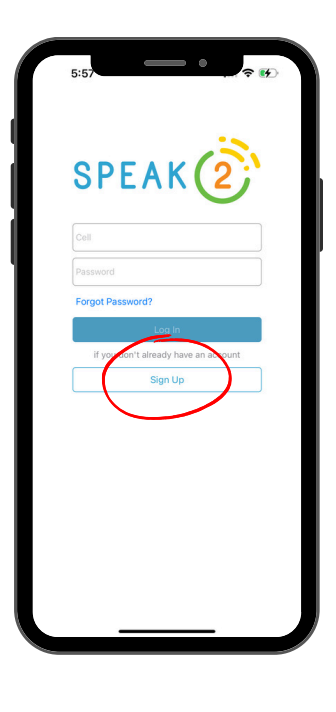

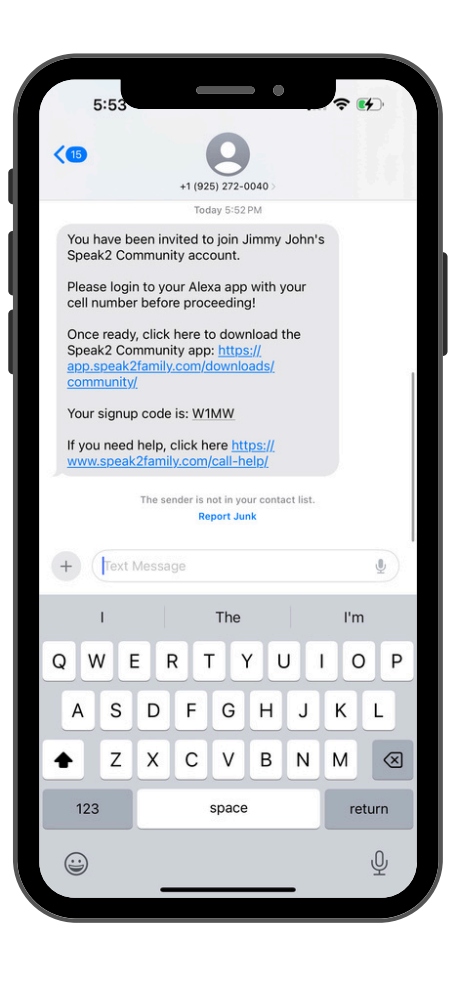

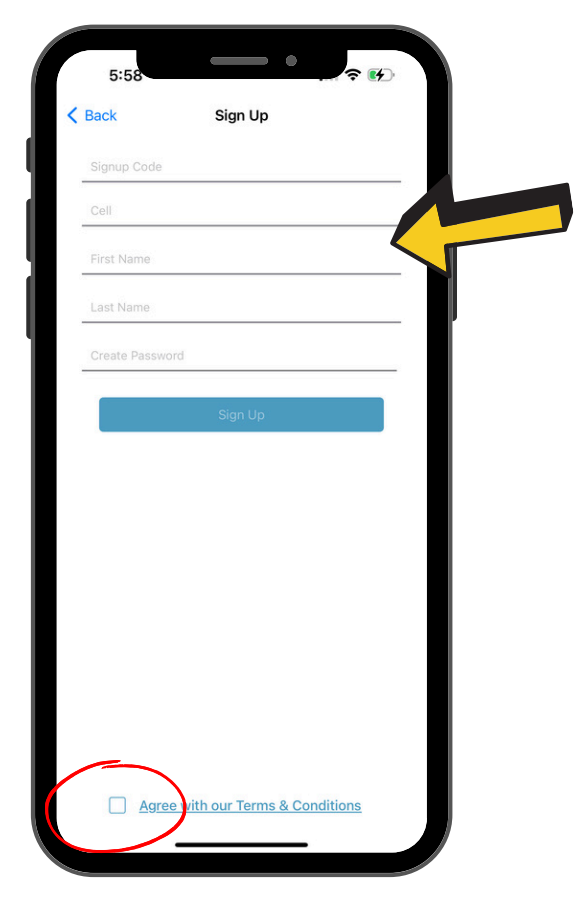

## **ABOUT THE APP**

Access content and communicate with your loved one on the go. You use the app, they use Alexa!

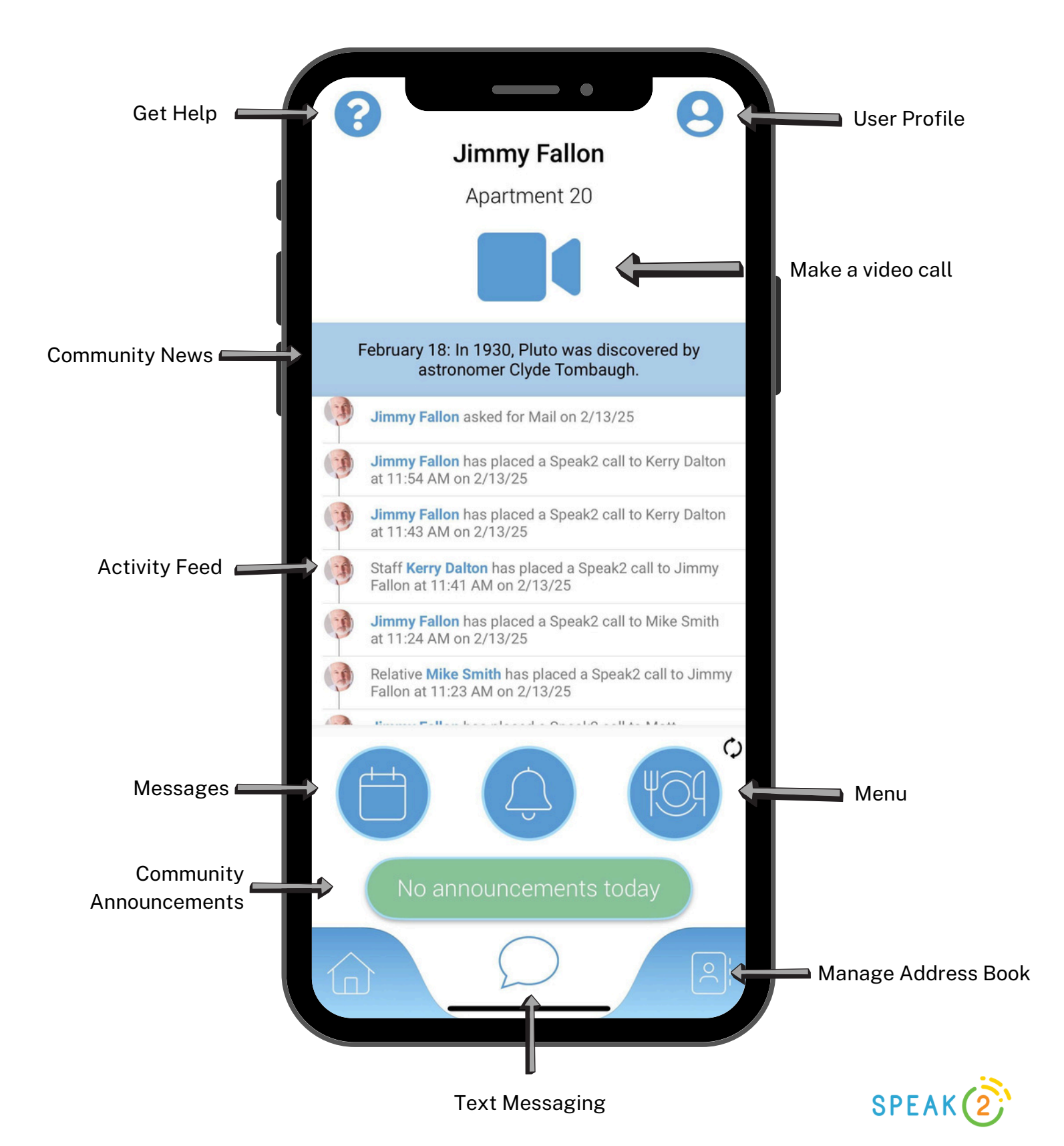